# 2.2mm径 非破壊検査工業用内視鏡

### 取扱説明書

型番:TDQCHK22 Version1.0. v

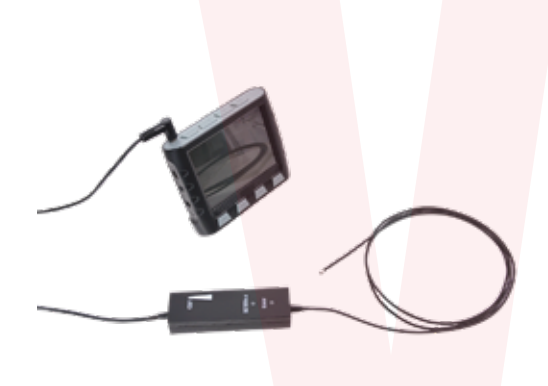

| サイズ          | モニター:幅100×高さ82×奥行35(mm)  |
|--------------|--------------------------|
| 言さ           | 208g                     |
| J属品          | モニター、ケーブル、AVケーブル、ACアダプタ、 |
|              | USBケーブル、日本語説明書           |
| メラ先端径        | 2.20                     |
| ーブル長         | 1070mm                   |
| 『源           | USBまたはACアダプタより充電 バッテリー内蔵 |
| <b>E</b> 電時間 | 3時間                      |
| 植続稼働時間       | 約2時間(状況により異なります)         |
| 点距離          | 4mm~                     |
| 野角           | 120度                     |
| 5水性能         | IPX6                     |
| EDライト        | 2灯(調光機能あり)               |
| ニターサイズ       | 3.5インチ                   |
| 加作環境         | -10°C~50°C               |
| 「応メモリ        | microSDカード~16GB          |
| 內視鏡解像度       | 動画·静止画:400×400           |
| ニター解像度       | 動画:640×480 30fps AVI形式   |
|              | 静止画:640×480 JPG形式        |
| パッケージサイズ     | 幅280×高さ50×奥行175(mm)      |
| 『ッケージ重量      | 726g                     |
|              |                          |

● 什様

保証期間: 12ケ月

※納品書・レシート等が保証書の代わりとなります。

## ● 各部説明

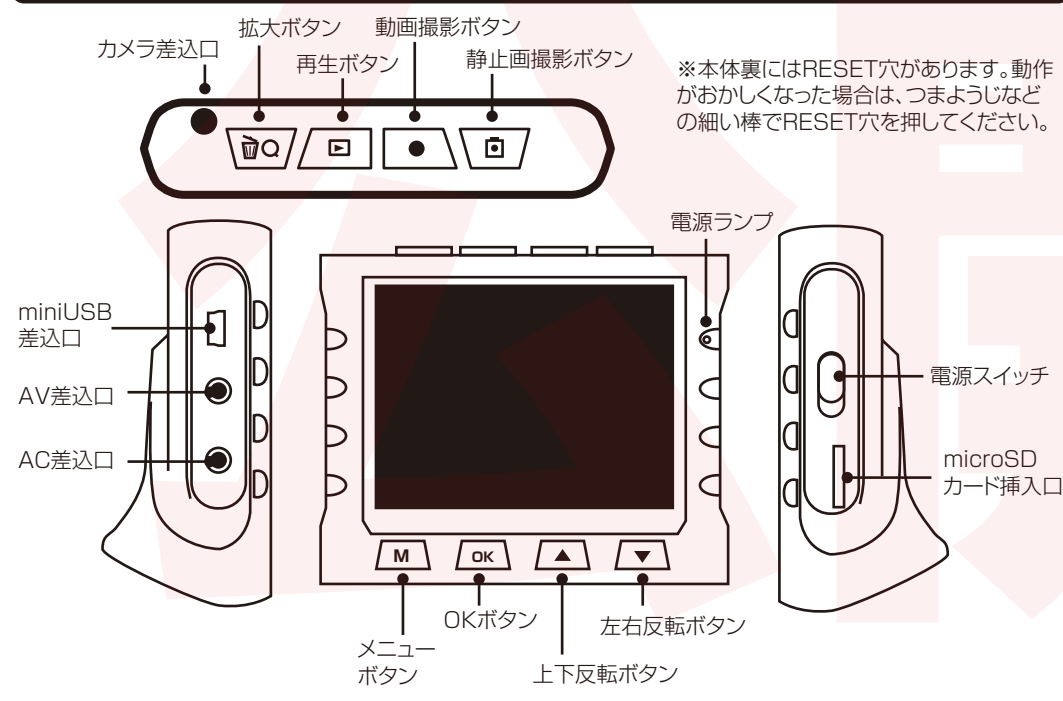

# [製品サービス保証書]

この度は弊社製品をお買い上げ頂き、誠にありがとうございます。 保証期間内にお客様の正常なご使用状態で万一故障した場合には、本 保証書記載の保証規定に従い、修理を実施いたしますので、お買い求め の販売店様に本保証書を添えてお申し出下さい。保証期間内につきまし ては無料で修理いたします。尚、やむを得ず郵送を必要とされる場合に は、販売店様までの送料をご負担頂くようお願い申し上げます。 ※本保証書は再発行をいたしませんので、大切に保管して下さい。 ※本保証書は日本国内においてのみ有効です。 保証期間内でも次の様な場合は有償修理となります。 ・本保証書をご提示されない場合 ・本保証書の所定の事項の未記入、字句を訂正されたもの及び販売店・社 印または社名または社名の未記入の場合 ・火災、地震、水害、落雷、その他の天災地変による故障及び損傷 ・使用者側での輸送、移動時の落下など、お取り扱いが不適当なため生じ た故障及び損傷

・説明書に記載の使用方法及び注意事項に反するお取り扱いによって生 じた故障及び損傷

 ・改造またはご使用の責任に帰すると認められる故障及び損傷 ・他の機器との接続が原因で本製品に生じた故障及び損傷 ※本製品の故障またはその使用中に生じた直接または間接の損害(デー タ損失を含む)につきましては、弊社はその責を負いません。

不具合と思われる症状が発生した場合については、Q&Aページに記載 している場合がございますので、ご確認下さい。

http://www.thanko.jp/support/

記載内容に不備がある、記載内容と相違がある場合、最新マニュアルを 公開している場合がございます。ダウンロードページをご確認ください。 http://www.thanko.jp/download/

上記ページに該当する項目がない、改善されない場合は、右記へお問合 せ下さい。

# ● 充電について

#### ■ACアダプタで充電する場合

本体左側にあるAC差込口に、ACアダプタを差し込み コンセントで充電して下さい。充電中は電源ランプが赤 に点灯します。

■USBケーブルで充電する場合 本体左側にあるminiUSB差込口に、USBケーブルを 差し込みます。反対側をパソコンやUSB-ACアダプタ (別売)に差し込み充電して下さい。充電中は電源ラン プが赤に点灯します。

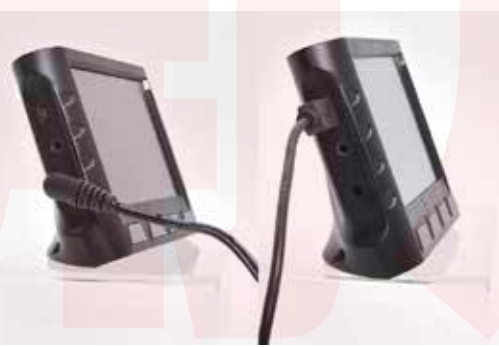

ACアダプタ

USBケーブル

| 製品名                                       | 2.2mm径 非破壊検査工業用内視鏡 |  |
|-------------------------------------------|--------------------|--|
| シリアル番号                                    | なし                 |  |
| ※販 売 店                                    |                    |  |
| ※お買い上げ日                                   | 年月日                |  |
| 保証期間                                      | お買い上げ日より1年間        |  |
| ※販売店名、お買い上げの記入のない保証書は無効となり、無料修理はできなくなります。 |                    |  |
| ふりがな                                      |                    |  |
| ご氏名                                       |                    |  |
| E - Mail                                  |                    |  |
| ご住所                                       | Ŧ                  |  |
|                                           | 電話番号 ( )           |  |

#### サポートについて

■メールでのお問合せ

お客様の御名前、商品名、お問合せ内容を記載し、下記アドレスまでご連絡 下さい。

support@thanko.ip

サンコー株式会社 精密機械営業部 〒101-0021 東京都千代田区外神田4-9-8 神田石川ビル 4階 TEL 03-3526-4321 FAX 03-3526-4322(土日・祝日・夏期冬期休業日を除く)

## microSDカードのセット

本体右側にあるカード挿入口に、microSDカードを「カ チッと音が鳴るまで押し込んで下さい。 microSDカードを抜く場合は、一度中に軽く押し込ん で下さい。先が出てくるので、ゆっくりと引き抜いて下 さい。

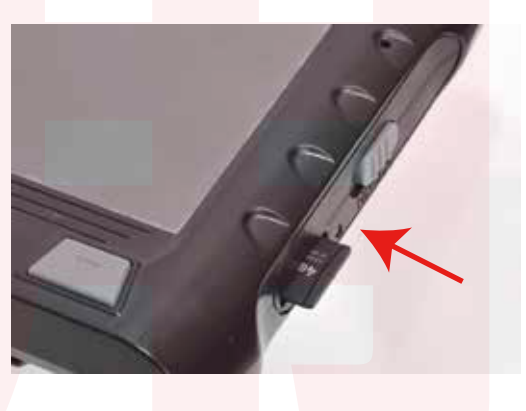

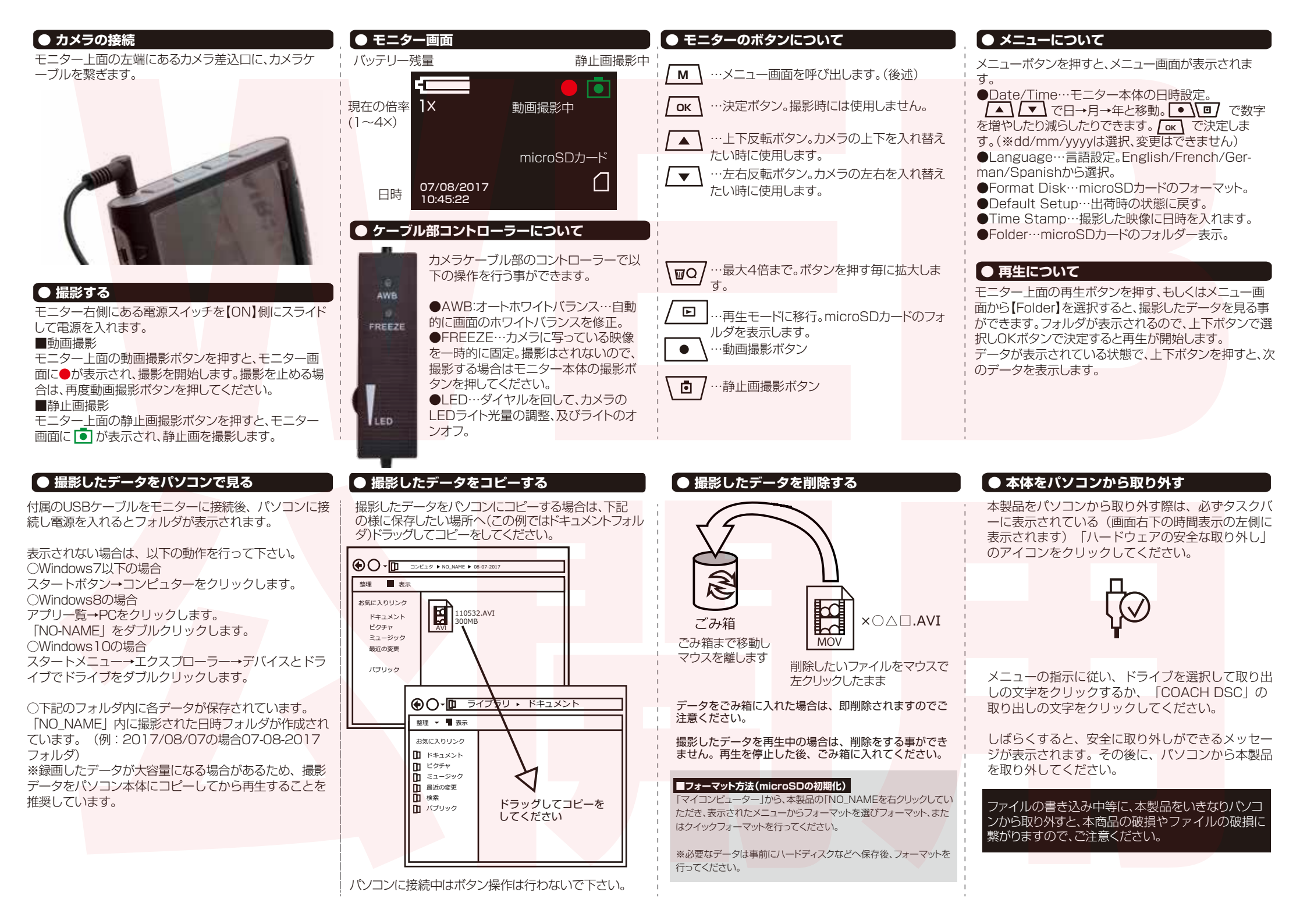